## 1.2 ログイン認証

|                                      | ログインID (会員番号)                                                          |              |
|--------------------------------------|------------------------------------------------------------------------|--------------|
|                                      | パスワードを忘れた方はこちら                                                         |              |
|                                      | ② ログイン 新規ユーザ登録                                                         |              |
|                                      | ※使用ブラウザは、Google Chrome,Safari,Firefox,<br>Internet Exploren11以上を推奨します。 |              |
|                                      |                                                                        |              |
|                                      |                                                                        |              |
|                                      |                                                                        |              |
| 個人情報保護方針   運営   お問い合わせ               | スタートアップガイド                                                             |              |
| 000(团体名)                             |                                                                        | グローバルサイノ部    |
| Copyright © 2017 〇〇〇(団体名), All right | s reserved.                                                            | GlobalSign w |

ログイン画面 (一般)

①ログイン ID (会員番号8桁) とパスワードを入力します。
 ②「ログイン」ボタンをクリックします。

| 🔗 000(団体名)                                                    | 会員                                                                     | ▲ ようこそ 東京 二郎 さん<br>所属団体名:永和教育委員会 会員番号:00010488 |
|---------------------------------------------------------------|------------------------------------------------------------------------|------------------------------------------------|
| メニュー                                                          | <b>ホ</b> ーム                                                            |                                                |
| <ul> <li>↑ ホーム</li> <li>▲ ユーザー管理</li> <li>国 イベント情報</li> </ul> | 会員有効期限<br>2018/03/31                                                   |                                                |
| <ul> <li>お支払い</li> <li>マニュアル</li> <li>団体管理メニュー</li> </ul>     | ┃ 事務局からのお知らせ<br>2017/05/16 お知らせ未来日付テスト<br>2017/01/01 HPに新着情報をアップしました!! | ▼読きを読む<br>▼読きを読む                               |
| ▲ 団体管理 ♂ ログアウト                                                | ▲イベント情報<br>2017/01/01 4月1日に新規セミナー開講です!                                 | ▼読書を読む                                         |
|                                                               | ┃ 動画配信案内<br>2017/01/01 動画配信サービスのご案内                                    | ▼読書を読む                                         |
|                                                               | ┃○○○案内<br>2017/01/01 女子柔道部出場大会のご案内!                                    | ▼焼きを読む                                         |
|                                                               | *   お問い合わせ   スタートアップガイド                                                |                                                |

ホーム画面 (一般)

③正常にログインすると会員画面(ホーム)が表示されます。

・事務局からの通知が表示されます。

下部にはイベントに関するお知らせが表示されます。

### 1.3 会員登録内容選択

※会員登録完了後、初回ログインの場合選択せずとも画面が表示されます。

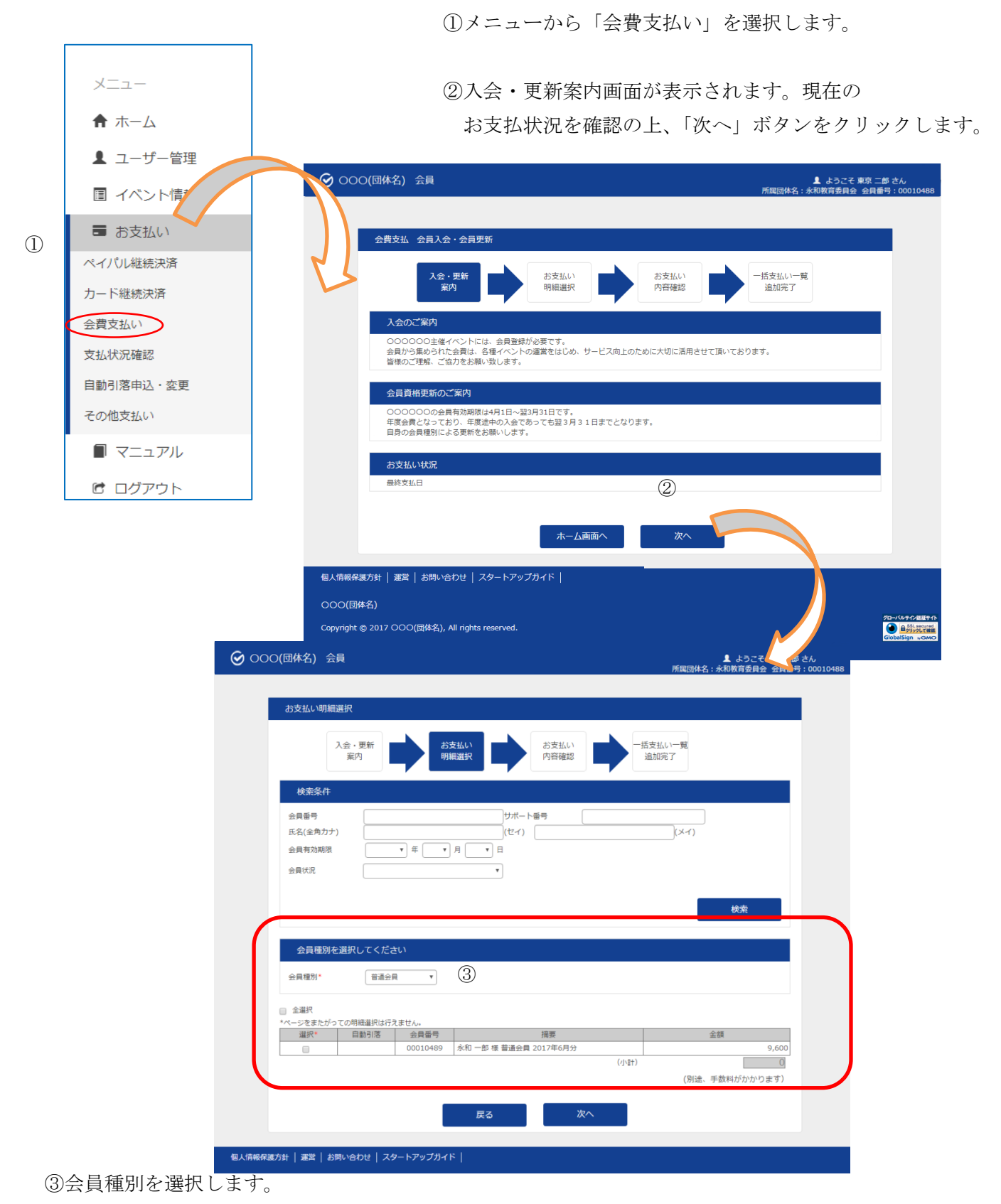

一般会員の場合はご自身の会費情報が表示されますので選択欄をチェック☑します。

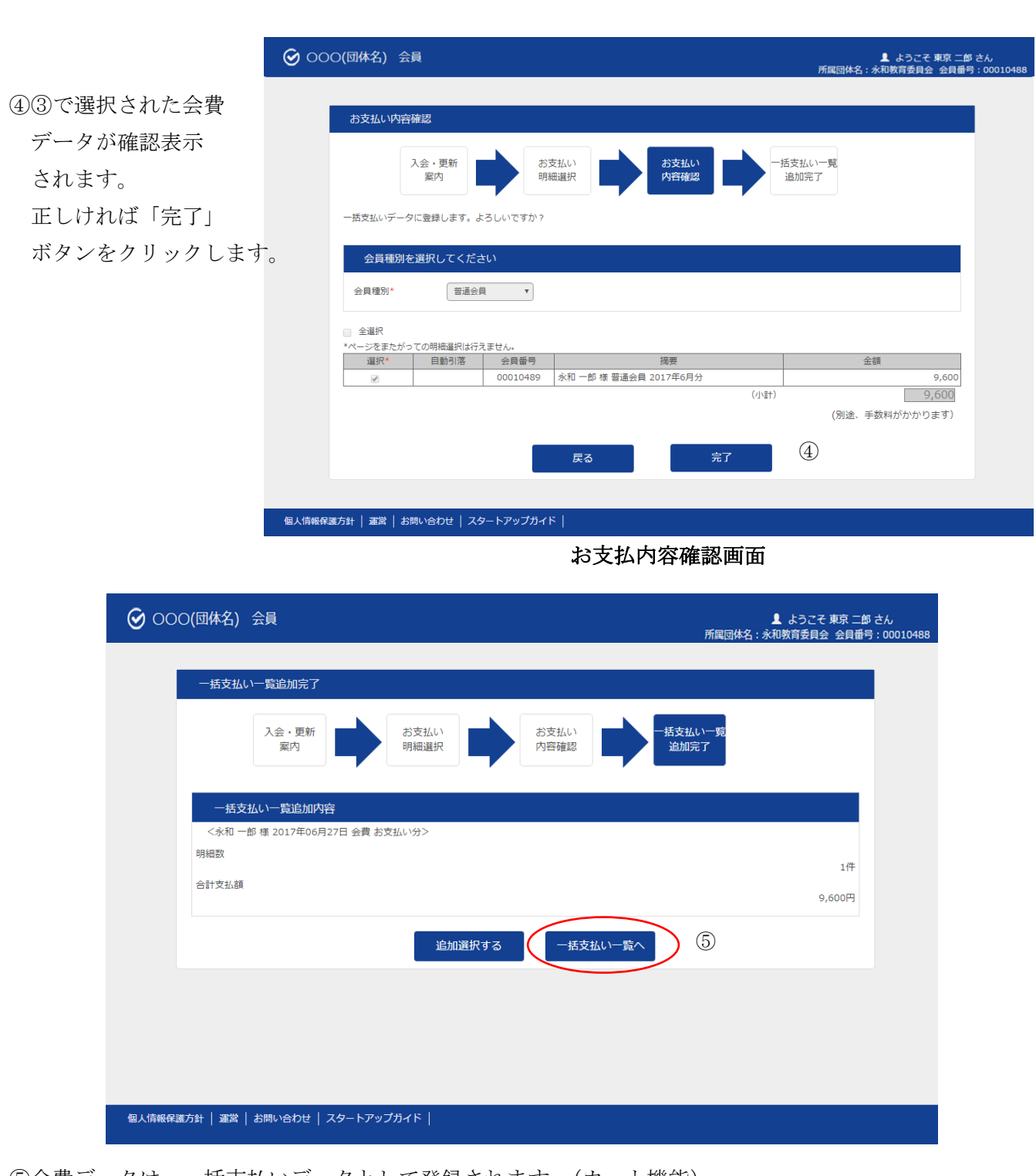

⑤会費データは、一括支払いデータとして登録されます。(カート機能)

決済手続きを行う場合は、「一括支払い一覧へ」ボタンをクリックします。

※イベント申込と合算で支払いを希望する場合は、

「お支払明細」選択→ 画面推移「戻る」選択→ 画面推移「ホーム画面へ」選択 「ホーム画面」に戻りましたらメニューの「イベント申込」を選択して進めます。 申込完了後、決済処理「お支払い」を選択してお支払手続きをします。

#### 1.4 お支払い

※「一括支払い一覧へ」を選択した場合

| ❷ 000(団体名) 会員                                               | ▲ ようごそ 東京 二郎 さん<br>所属団体名:永和教育委員会 会員番号:00010488 |
|-------------------------------------------------------------|------------------------------------------------|
| 一括支払い明細選択                                                   |                                                |
| ー括支払い<br>明細選択 内容確認                                          | お支払い                                           |
| お支払い方法を選択してください。                                            |                                                |
| *お支払い方法の選択<br>コンビニ決済 ペイジー決済 カード決済 PayPal決済                  | f                                              |
| ※ご注意:会員登録(会費のお支払い)が事前にお済みで無い方はその他の申込価格                      | <b>8が会員扱いになりませんのでご注意下さい</b>                    |
|                                                             | 検索結果:1件                                        |
| <b>ホ</b> ームへ                                                | (Eist) U<br>※別途、手数科がかかります<br>次へ                |
| 個人情報保護方針   運営   お問い合わせ   スタートアップガイド                         |                                                |
| 〇〇〇(団体名)<br>Copyright © 2017 〇〇〇(団体名), All rights reserved. |                                                |
|                                                             | 永山一郎 様 2017年06月27日 会員 お文払い分<br>No 明細           |
|                                                             | 1 永和一郎 様 普通会員 2017年6月分                         |
|                                                             |                                                |
| 明細数ボタンをクリックすると                                              |                                                |
|                                                             |                                                |
| 支払データの中身が確認できる                                              |                                                |

①コンビニ決済、ペイジー決済、カード決済、PayPal 決済の中からお支払方法を選択します。

②明細の選択では、カートにある決済データが表示されます。

(明細が表示されない場合は、決済すべきデータが無い状態です)

⇒決済を行うデータを選択(☑)して「次へ」ボタンをクリックします。

※明細が複数ページある場合、ページ内で選択された決済データがひとつの決済単位になります。 ページを跨いでの選択はできませんのでご注意ください。

| ☞ 000(団体名) 会員                                                         |                                           | ▲ ようこそ 東京 二郎 さん<br>所属団体名:永和教育委員会 会員番号:00010488 |
|-----------------------------------------------------------------------|-------------------------------------------|------------------------------------------------|
| 一括支払い内容確認                                                             |                                           |                                                |
| ー括支払い<br>明細選択                                                         | 一括支払い 内容確認 お支払い                           | お支払い<br>手続完了                                   |
| 一括支払い内容                                                               |                                           |                                                |
| 【永和 一郎 様 2017年06月27日 お支払<br>コンビニ決済のお支払いでよろしいです<br>*カード決済をご利用の場合、お支払い時 | い分】<br>♪?<br>細への表示は、本システム「シクミネット」と表示されます。 |                                                |
| 明細数                                                                   | 1件                                        |                                                |
| 小計                                                                    | 9,600円                                    |                                                |
| 手数料                                                                   | 230円                                      |                                                |
| 合計支払額                                                                 | 9,830円                                    |                                                |
|                                                                       | 戻る 次へ (3                                  | )                                              |
|                                                                       |                                           |                                                |
|                                                                       |                                           |                                                |
|                                                                       |                                           |                                                |
| 個人情報保護方針   運営   お問い合わせ   スタート                                         | Pップガイド                                    |                                                |
|                                                                       |                                           |                                                |
|                                                                       |                                           | グローバルサイン認証サイト                                  |
| Copyright © 2017 OOO(词体名), All rights reserve                         | d.                                        | GlobalSign "GMO                                |

お支払方法確認画面

③お支払方法とお支払内容の確認画面が表示されます。 確認OKの場合は、「次へ」ボタンをクリックします。

選択された決済に合わせた決済画面が表示されますので、 それぞれ「支払方法」をご覧ください。

## 1.5 支払方法 コンビニ決済

|                                                                                                    | ▲ ようこそ 東京二郎 さん<br>所範団体名:永和教育委員会 会員番号:00010488 |
|----------------------------------------------------------------------------------------------------|-----------------------------------------------|
| 一括支払い内容確認                                                                                                    |                                               |
| 一括支払い<br>明細選択 内容確認 お支払い                                                                                          | お支払い<br>手続完了                                  |
| 一括支払い内容                                                                                                    |                                               |
| 【永和 一部 様 2017年06月27日 お支払い分】<br>コンビニ決済のお支払いでよろしいですか?<br>*カード決済をご利用の場合、お支払い明細への表示は、本システム「シクミネット」と表示されます<br>即編数 14年 | •                                             |
| 小部 9,600円 (1                                                                                                    | )                                             |
| 手数料         230円           合計支払額         9,830円                                                                  |                                               |
| 戻る次へ                                                                                                    | 2                                             |
|                                                                                                    |                                               |
|                                                                                                    |                                               |
|                                                                                                    |                                               |
| 個人情報保護方針   運営   お問い合わせ   スタートアップガイド                                                                              |                                               |
| OOO(团体名)                                                                                                    |                                               |
| - Copyright ⑤ 2017 〇〇〇(団体名), All rights reserved.                                                                | 7⊡-/0+7^2LE                                   |

※お支払方法の選択で、コンビニ決済を選択した場合です。

支払方法確認画面

①支払方法と手数料を確認します。

②「次へ」ボタンをクリックします。

| お支払内容を確認し、お進み | ください。 |     |   |
|---------------|-------|-----|---|
| ご利用内容         |       |     |   |
| 決済番号:341      | 9,600 | 円   |   |
| 手数料           | 230   | 円   |   |
| お支払合計         | 9,830 | 円   | 3 |
| お支払方法         | コンゼ   | =   |   |
|               | 次     | ^ 4 | ) |

#### 支払内容確認画面

③外部決済サービスのコンビニ決済画面へ移動します。④お支払い項目、お支払料金、手数料、お支払方法を確認し、「次へ」ボタンをクリックします。

| ご利用するコンピニの選択<br>氏名<br>この選択<br>に ローソン<br>全角でご記入ください<br>全角でご記入ください<br>全角でご記入ください<br>電話番号<br>ご連絡先メールアドレス<br>確認する<br>初用内容 |  |
|----------------------------------------------------------------------------------------------------|--|
| 氏名     全角でご記入ください       フリガナ     全角でご記入ください       電話番号        ご連絡先メールアドレス        確認する                                 |  |
| フリガナ     全角でご記入ください       電話番号        ご連絡先メールアドレス        確認する                                                         |  |
| <ul> <li>電話番号</li> <li>ご連絡先メールアドレス</li> <li>確認する</li> <li>*利用内容</li> </ul>                                            |  |
| ご連絡先メールアドレス<br>確認する                                                                                                   |  |
| 確認する                                                                                                    |  |
| 197115 314                                                                                                    |  |
|                                                                                                    |  |
| 対象者 エイワ イチロウ                                                                                                    |  |
| 決済番号:341 9,600円                                                                                                    |  |
| 手数料 230円                                                                                                    |  |
| お支払合計 9,830円                                                                                                    |  |

### 支払内容記入画面

⑤利用するコンビニ、氏名、フリガナ、電話番号を入力し、「確認する」ボタンをクリックします

| この内容で決済を始めます。                   |                                    |   |
|---------------------------------|------------------------------------|---|
| ご利用するコンビニ                       | ローソン                               |   |
| 氏名                              | 永和 一郎                              |   |
| フリガナ                            | エイワ イチロウ                           |   |
| 電話番号                            | 03-1234-5678                       |   |
| ご連絡先メールアドレス                     |                                    | 6 |
|                                 |                                    |   |
| ご利用内容                           | 決済する                               |   |
| ご利用内容                           | 決済する                               |   |
| ご利用内容<br>対象者<br>決済番号:341        | 決済する<br>エイワ <i>イチロウ</i><br>9,600円  |   |
| ご利用内容<br>対象者<br>決済番号:341<br>手数科 | 決済する<br>エイワ イチロウ<br>9,600円<br>230円 |   |

### 支払内容確認画面

⑥入力した内容を確認し、「決済する」ボタンをクリックします。

| 必要事項を記入                                                                                                    | > 確認して手続き - お支払方法のご案内                                                                                                    |
|----------------------------------------------------------------------------------------------------|----------------------------------------------------------------------------------------------------|
| コンビニエン                                                                                                    | マスストアお支払い申し込みが完了しました。下記の手順でお支払いください。<br>* このページに記載された来号も必要になります。メエを取るか、このページを印刷し                                                                                                    |
| の支払いの限<br>てお持ちくた                                                                                                    | <、 このハーンに記載された審売が必要になります。メモを取るか、 このハーンを印刷し<br>さい。                                                                                                    |
|                                                                                                    | 、ファミリーマートでお支払いの場合                                                                                                    |
|                                                                                                    | 大学伝道口                                                                                                    |
|                                                                                                    | め各様毎号<br>第1739237472                                                                                                    |
|                                                                                                    | 確認番号<br>3769                                                                                                    |
| $\bigcirc$                                                                                                    | お支払期限<br>2017/07/07                                                                                                    |
| お支払し<br>・ Lopp/の<br>す。L<br>・ お支払<br>・ お支払<br>・ お支払<br>・ お支払<br>・ お支払<br>・ お支払<br>・ お支払<br>・ お支払<br>・ お支払<br>・ お支払<br>・ こっこ<br>・ コンこ<br>・ コンこ<br>・ コンこ<br>・ コンこ | Vの前にお読みください<br>めるローソン、またはFamiポートのあるファミリーマート全店でお支払いいただけま<br>ppはまたはFamiポートで申込券を発行してから30分以内にレジでお支払いください。<br>小の際、お客様番号(連載器号が必要です。 メモを取るか、このページを印刷して、コ<br>までお持ちください。<br>個乗受領書が領収書となりますので、お支払い後必ずお受け取りください。<br>超なのあ支払いにはません。<br>超なのあ支払いになまて利用いただけません。現金であ支払いください。<br>2 インニーストップ(Loppi)の思合                                                                                               |
| 1. ト:<br>2. 上が<br>3. 続い<br>4. 「行<br>6. お客<br>7. 確能<br>8. 表示<br>9. お客<br>10. 印刷<br>11. お客                                                                       | ハーベーマン(エマン)にマレア(ロッチロ)<br>ップペーラぶら)「各種サービスメニュー」を選択してください。<br>から4番目 ×マークのボタン「各種代金・料金お支払い/〜」を選択してください。<br>いて「各種代金お支払い」のページで「マルチペイメントサービス」を選択してください。<br>モビスの音をご確認後、よろしければ「はい」を選択してください。<br>客様番号を入力し、「次へ」を選択してください。<br>な番号を入力し、「次へ」を選択してください。<br>たされる内容を確認のうえ、「はい」を選択してください。<br>見ない時かご書呼逐をご確認後、よろしければ「はい」を選択してください。<br>創された申込券をレジに渡し、30分以内に現金でお支払いください。<br>たれい後、「取扱明細帯受領書」を必ずお受け取りください。 |
| ファミ                                                                                                    | リーマート(Famiボート)の場合                                                                                                    |
| 1. トン<br>2. 「/<br>3. 「<br>く<br>7<br>4. お容<br>5. 確証<br>6. おう<br>7. 印刷                                                                                           | ップページより「代金支払い(コンビニでお支払い)」を選択してください。<br>*金お支払い」のページで「マルチペイメントサービス」を選択してください。<br>5種代金お支払い(事業者選択)」のページで「マルチペイメントサービス」を選択して<br>ささい。<br>客様番号を入力し、「OK」ボタンをタッチしてください。<br>8番号を入力し、「OK」ボタンをタッチしてください。<br>ち払い内容を確認のうえ、「確認」ボタンをタッチしてください。<br>創された申込券をレジに渡し、30分以内に現金でお支払いください。                                                                                                    |
| <b> </b> デイリー                                                                                                    | ヤマザキでお支払いの場合                                                                                                    |
|                                                                                                    |                                                                                                    |
|                                                                                                    | オンライン決済番号<br>1917-5237472                                                                                                    |
| お支払い<br>- 「オン:<br>ストア・<br>お支払<br>ビニま<br>- 取扱明<br>取扱研<br>                                                                                                    | Nの前にお読みください<br>ライン決済」と店員にお伝えください。デイリーヤマザキと同系列のヤマザキデイリー<br>ーでもお支払いいただけます。 お支払い方法はデイリーヤマザキと同様です。<br>ハの際、オンライン決済番号が必要です。 メモを取るか、このページを印刷して、コン<br>でお持ちください。<br>雌素受雑書が傾収書となりますので、お支払い後必ずお受け取りください。<br>姫えるお支払いはできません                                                                                                    |
| ⇒コンビニ<br>1. コン<br>済 1:<br>2. スタ                                                                                                    | 温度でな表型MVには美形に外にされません。発達で表型MVKださい。<br>ビニのレジスタッフに、上記オンライン決済番号をご提示して頂き、「オンライン決<br>希望とお広えください。<br>ッフがレジを操作後に、入力画面が表示されますので、お客様がオンライン決済番号を<br>かください、                                                                                                    |
| こへ<br>3. お支<br>して<br>4. 現金<br>5. 領収(                                                                                                    | へいこし、<br>私い内容が表示されますので、内容が正しいことをご確認のうえ、「確定」ボタンを押<br>ください。<br>で商品代金をお支払いください。<br>費(レシート形式)が発行されますので、必ずお受け取りください。                                                                                                    |
|                                                                                                    | ズサポートシステムに戻る                                                                                                    |
|                                                                                                    |                                                                                                    |
| このへつお客様書                                                                                                    | ーンは丹衣木でさません。<br>話号、確認番号、お客様決済番号 のメモをお取りになるか、このページを印刷しました                                                                                                    |
| איז איז איז איז איז איז איז איז איז איז                                                                                                    |                                                                                                    |
|                                                                                                    | メンバーズサポートシステムへ                                                                                                    |
| ⑦選択されたコンビニ名とお客                                                                                                    | 様番号、確認番号が表示されます。                                                                                                    |
| 選択されたコンビニの端末に                                                                                                    | てお支払手続を行ってください                                                                                                    |

「メンバーサポートシステムへ」ボタンをクリックして下さい。

## 1.6 支払方法 ペイジー決済

|                                                                                                    | ▲ ようこそ 東京 二郎 さん<br>所属団体名:永和教育委員会 会員番号:00010488 |
|----------------------------------------------------------------------------------------------------|------------------------------------------------|
|                                                                                                    |                                                |
| 一括支払い内容確認                                                                                              |                                                |
| ー括支払い<br>明細選択 内容確認 お支払い                                                                                | お支払い<br>手続完了                                   |
| 一括支払い内容                                                                                                |                                                |
| 【東京 二部 様 2017年06月27日 お支払い分】<br>ペイジー決済のお支払いでよろしいですか?<br>*カード決済をご利用の場合、お支払い明細への表示は、本システム「シクミネット」と表示されます。 |                                                |
| 明細数 1件                                                                                                 |                                                |
| 小計 9,600円                                                                                              |                                                |
| 子致和         2400           合計支払額         9,840円                                                        |                                                |
| 戻る 次へ                                                                                                  |                                                |
|                                                                                                    | <u> </u>                                       |
|                                                                                                    |                                                |
|                                                                                                    |                                                |
|                                                                                                    |                                                |
| 個人情報保護方針   運営   お問い合わせ   スタートアップガイド                                                                    |                                                |
| 000(同体名)                                                                                               |                                                |
|                                                                                                    | グローバルサイン装置サイト                                  |
| Copyright © 2017 OOO(団体名), All rights reserved.                                                        | GlobalSign "GMO                                |
|                                                                                                    |                                                |

※お支払方法の選択で、Pay-easy 決済を選択した場合です。

支払方法確認画面

①支払い方法と支払金額、支払い手数料を確認し「次へ」ボタンをクリックします。

|               |                | お支払内容       | の確認                   |           |  |
|---------------|----------------|-------------|-----------------------|-----------|--|
| <u>ارح</u> لا | ーズサポートシステムに戻る。 | < お支払内容の確認> | 必要事項を記入 ><br>お支払手続き完了 | 確認して手続き > |  |
| お支:           | 払内容を確認し、お進みく   | ださい。        |                       |           |  |
| li            | ご利用内容          |             |                       |           |  |
|               | 決済番号:342       | 9,600F      | 9                     |           |  |
|               | 手数料            | 240F        | 3                     |           |  |
|               | お支払合計          | 9,840F      | 9 (2)                 |           |  |
|               | お支払方法          | ペイジ-        | -                     |           |  |
|               |                | <u>م</u> ر  | <u>`</u>              |           |  |

### 支払内容確認画面

②お支払い項目、お支払料金、お支払方法を確認し、「次へ」ボタンをクリックします。

| ペイジー決済の必要事項を                    | をご記入ください。                           |
|---------------------------------|-------------------------------------|
| 氏名                              | 全角でご記入ください                          |
| フリガナ                            | 全角でご記入ください                          |
| 電話番号                            |                                     |
|                                 | 確認する                                |
| ご利用内容                           | 確認する                                |
| ご利用内容                           | 確認する<br>トウキョウ ジロウ                   |
| ご利用内容<br>対象者<br>決済番号:342        | 確認する<br>トウキョウ ジロウ<br>9,600円 ③       |
| ご利用内容<br>対象者<br>決済番号:342<br>手数科 | 確認する<br>トウキョウ ジロウ<br>9,600円<br>240円 |

支払内容記入画面

③氏名、フリガナ、電話番号を入力し、「確認する」ボタンをクリックします。

| この内容で決済を始め                      | っます。                                     |
|---------------------------------|------------------------------------------|
| 氏名                              | 東京 二郎                                    |
| フリガナ                            | トウキョウ ジロウ                                |
| 電話番号                            | 03-1234-5678                             |
|                                 | 決済する (4)                                 |
| ご利用内容                           | ·<br>決済する<br>④                           |
| ご利用内容                           | 決済する<br>④<br>トウキョウ ジロウ                   |
| ご利用内容<br>対象者<br>決済番号:342        | 決済する<br>④<br>トウキョウ ジロウ<br>9,600円         |
| ご利用内容<br>対象者<br>決済番号:342<br>手数料 | 決済する<br>④<br>トウキョウ ジロウ<br>9,600円<br>240円 |

支払内容確認画面

④入力した内容を確認し、「決済する」ボタンをクリックします。

## シクミネット 一般用操作マニュアル

| 以下の種                                                                                                    | 特をメモするか、この                                                                                                    | のページを印刷してください。                                                                                                    |
|----------------------------------------------------------------------------------------------------|----------------------------------------------------------------------------------------------------|----------------------------------------------------------------------------------------------------|
| お支払い<br>印刷し                                                                                                    | いの際、収納機関番号<br>てお持ちください。                                                                                                    | 、お客様番号、確認番号が必要です。メモを取るか、このページ:                                                                                                    |
|                                                                                                    | 収納機関番号<br>58021                                                                                                    |                                                                                                    |
|                                                                                                    | お客様番号<br>WNT40451846                                                                                                    |                                                                                                    |
|                                                                                                    | 確認番号<br>3769                                                                                                    | 5                                                                                                    |
| 15 million                                                                                                    |                                                                                                    |                                                                                                    |
| お文払い                                                                                                    | の前にお読みくたさ                                                                                                    |                                                                                                    |
| <ul> <li>以下の</li> </ul>                                                                                                    | 金融機関のATMでおう                                                                                                    | 支払いいただけます。                                                                                                    |
| みず<br>りス                                                                                                    | ほ銀行                                                                                                    |                                                                                                    |
| して                                                                                                    | ょ <sub>減1</sub> 」<br>りそな銀行                                                                                                    |                                                                                                    |
| 三井                                                                                                    | 住友銀行                                                                                                    |                                                                                                    |
| ゆう                                                                                                    | ちょ銀行                                                                                                    |                                                                                                    |
| ちは<br>※一部時                                                                                                    | さ へ<br>闇外手数科が発生する金融構想                                                                                                    | 間がございます。詳しくはお取引の金融機関にお問合せください。                                                                                                    |
| ※法令改                                                                                                    | 正のため、2007年1月4日より                                                                                                    | ATMから10万円を超える現金の振込はできなくなりました。                                                                                                    |
| <ul> <li>お支払</li> <li>印刷し</li> </ul>                                                                                                    | いの際、収納機関番号<br>てお持ちください。                                                                                                    | き、お客様番号、確認番号が必要です。メモを取るか、このページ                                                                                                    |
| <ul> <li>ご利用</li> </ul>                                                                                                    | 明細票が領収書となり                                                                                                    | つますので、お支払い後必ずお受け取りください。                                                                                                    |
|                                                                                                    |                                                                                                    |                                                                                                    |
| ATWCa                                                                                                    | の又加り場合                                                                                                    |                                                                                                    |
| 1. 収納<br>い。<br>2. 「税                                                                                                    | 機関番号・お客様番号<br>金・料金払込み」を選                                                                                                    | 号、確認番号をお持ちのうえ、上記の融機関のATMにお越しくださ<br>難択してください。                                                                                                    |
| 1. 収納。<br>2. 「税納客認示現利<br>5. 確表現利<br>2. 「約納客認示現利<br>金融表現利<br>1. ご収約<br>2. 収約<br>3.                                                                                                    | 機関番号・お客様番号<br>金・料金払込入りし、<br>様間号を入力し、「<br>様番号を入力し、「<br>種号を入力し、「確<br>される内容を確認のう<br>金」または「キャッシ<br>用明細票を必ずお受い<br>(ンキングでお支払の)<br>関にあらかじめ口座を<br>用のる融機関の案内に<br>機関番号、お客様番号<br>払い内容を確認のうう                                                                                                    | 3、確認番号をお持ちのうえ、上記の融機関のATMにお越しくださ<br>選択してください。<br>「確認」を選択してください。<br>確認」を選択してください。<br>らえ、「確認」を選択してください。<br>シュカード」を選択し、お支払いください。<br>ナ取りください。<br>場合<br>:お持ちの場合のみご利用いただけます。<br>こ従って、ペイジーでのお支払いにお進みください。<br>3、確認番号を入力してください。<br>3、料金をお支払いください。                                                                                                    |
| 1. 収約。<br>2. 「税納<br>3. 収お客認示<br>5. 確表<br>5. で<br>3. ご利<br>ネットバ<br>金融<br>2. 収約<br>3. ご利<br>3. ご利<br>約<br>5. で<br>記<br>の<br>7.<br>「記<br>約<br>の<br>5.<br>で<br>8.<br>ご<br>利<br>約<br>の<br>3.<br>で<br>約<br>約<br>の<br>5.<br>で<br>8.<br>ご<br>利<br>約<br>の<br>の<br>の<br>の<br>の<br>の<br>の<br>の<br>の<br>の<br>の<br>の<br>の<br>の<br>の<br>の<br>の<br>の                                                                                                    | 機関番号・お客様番号<br>金・料金払込入りし、<br>機関番号を入力し、「<br>番号を入力し、「<br>番号を入力し、「<br>電」<br>される内容を確認のう<br>金」または「キャッシ<br>用明細票を必ずお受い<br>(ンキングでお支払の)<br>関にあらかじめ口座を<br>用のる融機関を運動<br>たないら金融機関を運動<br>きます。                                                                                                    | 3. 確認番号をお持ちのうえ、上記の融機関のATMにお越しくださ<br>選択してください。<br>「確認」を選択してください。<br>確認」を選択してください。<br>3. 「確認」を選択してください。<br>シュカード」を選択し、お支払いください。<br>ナ取りください。<br>場合<br>にお持ちの場合のみご利用いただけます。<br>こ従って、ペイジーでのお支払いにお進みください。<br>3. 確認番号を入力してください。<br>Rして手続きを開始される場合、収納機関番号、お客様番号、確認番号の入た                                                                                                    |
| 1. 収約。<br>2. 「収約。<br>3. 以約<br>5. 確表<br>5. 確表<br>7. 「約<br>8. ご<br>ネットリ<br>4. おい<br>8. ご<br>2. 収約<br>5. で<br>約<br>4. おい<br>4. おい<br>5. で<br>8. ご<br>7. 「約<br>8. ご<br>7. 「約<br>8. ご<br>7. 「取<br>約<br>5. で<br>約<br>7. 「<br>り<br>約<br>8. ご<br>り<br>約<br>7. 「<br>り<br>約<br>8. ご<br>り<br>約<br>7. 「<br>り<br>約<br>8. ご<br>の<br>7. 「<br>り<br>約<br>8. ご<br>の<br>7. 「<br>り<br>約<br>8. ご<br>の<br>7. 「<br>り<br>約<br>8. ご<br>の<br>7. 「<br>り<br>約<br>8. ご<br>の<br>7. 「<br>り<br>約<br>8. ご<br>の<br>7. 「<br>り<br>約<br>8. ご<br>の<br>7. 「<br>り<br>約<br>8. ご<br>の<br>9. ご<br>り<br>り<br>り<br>う.<br>(<br>1. む)<br>(<br>1. む))<br>(<br>1. む)<br>(<br>1. む))<br>(<br>1. む))<br>(<br>1.<br>む))<br>(<br>1.<br>む))<br>(<br>1.<br>む))<br>(<br>1.<br>む))<br>(<br>1. む))<br>(<br>1. む))<br>(<br>1. む))<br>(<br>1. む))<br>(<br>1.<br>む))<br>(<br>1.<br>む))<br>(<br>1.<br>む))<br>(<br>1. む))<br>(<br>1.<br>む))<br>(<br>1. む))<br>(<br>1. む))<br>(<br>1. む))<br>(<br>1. む))<br>(<br>1. む))<br>(<br>1. む))<br>(<br>1. む))<br>(<br>1. む))<br>(<br>))<br>(<br>))<br>(<br>))<br>(<br>))<br>(<br>))<br>(<br>))<br>(<br>)) | 機関番号・お客様番号<br>金・料金払込み」を追<br>機関番号を入力し、「種<br>番号を入力し、「種<br>される内容を確認のう<br>金」または「キャッシ<br>用明細票を必ずお受い<br>(ンキングでお支払の)<br>関にあらかじめ口座を<br>用の金融機関の案内に<br>機関番号、お客様番号<br>払い内容を確認のうう<br>ポタンから金融機関を選<br>きます。                                                                                                    | <ul> <li>確認番号をお持ちのうえ、上記の融機関のATMにお越しくださ</li> <li>難択してください。</li> <li>「確認」を選択してください。</li> <li>認うを選択してください。</li> <li>シュカード」を選択し、お支払いください。</li> <li>シュカード」を選択し、お支払いください。</li> <li>場合</li> <li>お持ちの場合のみご利用いただけます。</li> <li>こ従って、ペイシーでのお支払いにお進みください。</li> <li>確認番号を入力してください。</li> <li>RLで手続きを開始される場合、収納機関番号、お客様番号、確認番号の入た</li> <li>金融機関選択に進む</li> </ul>                                                                                                    |
| 1. 収い。<br>2. 「税納<br>3. で税納<br>4. お客認示<br>7. ご利<br>金 融<br>1. ご収<br>3. お<br>下記の<br>7<br>省略で<br>5<br>1. ごい<br>5<br>1. ごい<br>5                                                                                                    | 機関番号・お客様番号<br>金・料金払込入りし、<br>様番号を入力し、「<br>番号を入力し、「<br>電子を入力し、「<br>電子を入力し、「<br>で<br>合くした」<br>(シーングでお支払の)<br>(シーングでお支払の)<br>切にあらかじめ口座を<br>用の金融機関をごが受い<br>(シーンクを確認のうう<br>払い内容を確認のうう<br>たらから金融機関を選<br>きます。                                                                                                    | <ul> <li>確認番号をお持ちのうえ、上記の融機関のATMにお越しくださ</li> <li>確認」を選択してください。</li> <li>確認」を選択してください。</li> <li>な選択してください。</li> <li>うえ、「確認」を選択してください。</li> <li>シュカード」を選択し、お支払いください。</li> <li>オ取りください。</li> <li>場合</li> <li>お持ちの場合のみご利用いただけます。</li> <li>こ従って、ペイジーでのお支払いにお進みください。</li> <li>8. 確認番号を入力してください。</li> <li>Rして手続きを開始される場合、収納機関番号、お客様番号、確認番号の入た</li> <li>金融機関選択に進む</li> </ul>                                                                                                    |
| 1. 収い。<br>2. 「収め。<br>3. 収い。<br>4. お確ま<br>5. 確ま<br>5. で利<br>ネットバ<br>盤. ご利<br>1. 収約客認示現利<br>3. お<br>1. 収約客認示現利<br>3. お<br>下記の<br>1. 収約者で<br>1. 収入<br>1. 収入<br>1. 収入<br>1. 収入<br>1. 収入<br>1. 収入<br>1. 収入<br>1. (1. (1. (1. (1. (1. (1. (1. (1. (1. (                                                                                                    | 機関番号・お客様番号<br>金・料金払込入りし、<br>様間号を入力し、「<br>福号を入力し、「<br>福号を入力し、「<br>福号を入力し、「<br>宿」<br>される内容を確認のう<br>金」または「キャッシ<br>用明細票を必ずお受い<br>(シキングでお支払の)<br>切(こあらかじめ口座を<br>用の金融機関のご<br>無しい内容を確認のうう<br>ポタンから金融機関を選挙<br>きます。                                                                                                    | <ul> <li>建設番号をお持ちのうえ、上記の融機関のATMにお越しくださ</li> <li>単線してください。</li> <li>「確認」を選択してください。</li> <li>な選択してください。</li> <li>うえ、「確認」を選択してください。</li> <li>シュカード」を選択し、お支払いください。</li> <li>オ取りください。</li> <li>場合</li> <li>ご持ちの場合のみご利用いただけます。</li> <li>こ従って、ペイジーでのお支払いにお進みください。</li> <li>確認番号を入力してください。</li> <li>ス:料金をお支払いください。</li> <li>Rして手続きを開始される場合、収納機関番号、お客様番号、確認番号の入た</li> <li>金融機関選択に進む</li> </ul>                                                                                                    |
| 1. 収い。<br>2. 「収お<br>3. 収い。<br>4. お確表<br>5. 6. 表「<br>7. 「<br>8. ご<br>4. 3. 2. 収<br>3. お<br>2. 収約<br>3. お<br>5. 1. 2. 収約<br>5. 1. 2. 収約<br>5. 1. 2. 収約<br>5. 1. 2. 収約<br>5. 1. 2. 収約<br>5. 1. 2. 収約<br>5. 1. 2. 収約<br>5. 1. 2. 収約<br>5. 1. 2. 1. 2. 1. 3. 1. 2. 1. 3. 1. 3.                                                                                                    | 機関番号・お客様番号<br>金・料金払込み」と、<br>様間号を入力し、「<br>都号を入力し、「<br>都号を入力し、「<br>都号を入力し、「<br>都号を入力し、「<br>都号を入力し、「<br>和<br>こされる内容を確認のうう<br>にあらかじめ口座を<br>期の金融機関の案内<br>構成<br>部名客様番号<br>い内容を確認のうう<br>ポ<br>ポ<br>ポ<br>な<br>な<br>な<br>な<br>な<br>の<br>う<br>た<br>は<br>「<br>キャッグでお支払の」<br>見<br>の<br>な<br>の<br>な<br>で<br>都<br>し<br>い<br>内容を確認のうう<br>ポ<br>た<br>な<br>し<br>、<br>「<br>和<br>し<br>、<br>「<br>和<br>し<br>、<br>「<br>和<br>し<br>、<br>「<br>和<br>し<br>、<br>「<br>和<br>し<br>、<br>「<br>和<br>し<br>、<br>「<br>和<br>し<br>、<br>「<br>和<br>し<br>、<br>「<br>和<br>し<br>、<br>「<br>和<br>し<br>、<br>「<br>和<br>し<br>、<br>「<br>和<br>し<br>、<br>「<br>和<br>し<br>た<br>は<br>「<br>に<br>来<br>し<br>、<br>「<br>和<br>し<br>た<br>は<br>」<br>に<br>た<br>は<br>「<br>に<br>来<br>し<br>、<br>「<br>れ<br>し<br>、<br>の<br>こ<br>あ<br>ら<br>か<br>じ<br>め<br>口<br>座<br>を<br>私<br>に<br>あ<br>ら<br>か<br>じ<br>め<br>し<br>、<br>の<br>で<br>お<br>で<br>に<br>あ<br>し<br>、<br>、<br>、<br>、<br>、<br>、<br>、<br>、<br>、<br>、<br>、<br>、<br>、 | <ul> <li>3. 確認番号をお持ちのうえ、上記の融機関のATMにお越しくださ</li> <li>3. 確認番号をお持ちのうえ、上記の融機関のATMにお越しくださ</li> <li>4. 「確認」を選択してください。</li> <li>2. 「確認」を選択してください。</li> <li>2. 「確認」を選択してください。</li> <li>2. 「確認」を選択してください。</li> <li>2. 「確認」を選択してください。</li> <li>3. 「確認」を選択し、お支払いください。</li> <li>3. 確認番号を入力してください。</li> <li>3. 料金をお支払いください。</li> <li>3. 料金をお支払いください。</li> <li>2. 本料金をお支払いください。</li> <li>3. 体認番号、力してください。</li> <li>3. 本料金をお支払いください。</li> <li>3. 本料金をお支払いください。</li> </ul>                                                                                                    |
| 1. 収約。<br>2. 「収約。<br>3. 以約。<br>5. 確ま<br>5. 確ま<br>7. 「利<br>金<br>二<br>2. 収約<br>3. お<br>2. 収約<br>3. お<br>2. 収約<br>5. ご初<br>約<br>5. ご初<br>約<br>5. ご初<br>約<br>5. ご約<br>5. ごの<br>7. 「<br>昭<br>3. お<br>た<br>の<br>の<br>の<br>の<br>の<br>の<br>の<br>の<br>の<br>の<br>の<br>の<br>の<br>の<br>の<br>の<br>の<br>の                                                                                                    | 機関番号・お客様番号<br>金・料金払込み」を選<br>機関番号を入力し、「種<br>音号を入力し、「種<br>される内容を確認のう<br>金」または「キャッシ<br>用明細票を必ずお受い<br>(ンキングでお支払の)<br>関にあらかじめ口座を<br>用の金融機関の案内に<br>機関番号、お客様番号<br>払い内容を確認のうう<br>ポタンから金融機関を選<br>ます。                                                                                                    | <ul> <li>毎認番号をお持ちのうえ、上記の融機関のATMにお越しくださ </li> <li>確認すを選択してください。         「確認」を選択してください。             などさい。             などのではない。             などのないではない。             などのないではない             などのないではない             などのないではない。             などのないではない             などのないではない             ないではない             ないではない             ない             ない</li></ul>                                                                                                    |
| <ol> <li>1. 収約。</li> <li>2. 「収約。</li> <li>2. 「収約。</li> <li>3. 以約。</li> <li>4. お香</li> <li>5. 確請、</li> <li>5. 確請、</li> <li>7. 「収約客認示,</li> <li>7. 「利</li> <li>金融</li> <li>ゴ利</li> <li>ネット/リ</li> <li>金融</li> <li>ゴ利</li> <li>ネット/リ</li> <li>金融</li> <li>ゴ利</li> <li>ホット/リ</li> <li>金融</li> <li>ゴ利</li> <li>ホット/リ</li> <li>金融</li> <li>ゴ利</li> <li>ホット/リ</li> <li>金融</li> <li>ゴ利</li> <li>ホット/リ</li> <li>金融</li> <li>ゴ利</li> <li>ホット/リ</li> <li>金融</li> <li>ゴ利</li> <li>ホット/リ</li> <li>金融</li> <li>ゴー</li> <li>ゴー</li> <li>ゴー</li> <li>エー</li> <li>エー</li> <li< td=""><td>機関番号・お客様番号<br/>金・料金払込み」を選<br/>機関番号を入力し、「補<br/>番号を入力し、「補<br/>音号を入力し、「「補<br/>される内容を確認のう<br/>金」または「キャッシ<br/>用明細票を必ずお受い<br/>(ンキングでお支払の)<br/>頃にあらかじめ口座を<br/>用の金融機関の案内に<br/>機関番号、お客様番号<br/>払い内容を確認のうう<br/>ポタンから金融機関を選<br/>きます。</td><td><ul> <li>建設番号をお持ちのうえ、上記の融機関のATMにお越しくださ</li> <li>確認」を選択してください。</li> <li>「確認」を選択してください。</li> <li>シストレンスださい。</li> <li>シスカード」を選択し、お支払いください。</li> <li>シスカード」を選択し、お支払いください。</li> <li>場合</li> <li>お持ちの場合のみご利用いただけます。</li> <li>こ従って、ペイジーでのお支払いにお進みください。</li> <li>確認番号を入力してください。</li> <li>Rして手続きを開始される場合、収納機関番号、お客様番号、確認番号の入た</li> <li>金融機関選択に進む</li> <li>に戻る</li> </ul></td></li<></ol>                                                                                                    | 機関番号・お客様番号<br>金・料金払込み」を選<br>機関番号を入力し、「補<br>番号を入力し、「補<br>音号を入力し、「「補<br>される内容を確認のう<br>金」または「キャッシ<br>用明細票を必ずお受い<br>(ンキングでお支払の)<br>頃にあらかじめ口座を<br>用の金融機関の案内に<br>機関番号、お客様番号<br>払い内容を確認のうう<br>ポタンから金融機関を選<br>きます。                                                                                                    | <ul> <li>建設番号をお持ちのうえ、上記の融機関のATMにお越しくださ</li> <li>確認」を選択してください。</li> <li>「確認」を選択してください。</li> <li>シストレンスださい。</li> <li>シスカード」を選択し、お支払いください。</li> <li>シスカード」を選択し、お支払いください。</li> <li>場合</li> <li>お持ちの場合のみご利用いただけます。</li> <li>こ従って、ペイジーでのお支払いにお進みください。</li> <li>確認番号を入力してください。</li> <li>Rして手続きを開始される場合、収納機関番号、お客様番号、確認番号の入た</li> <li>金融機関選択に進む</li> <li>に戻る</li> </ul>                                                                                                    |
| <ol> <li>1. 収納。</li> <li>2. 「収納。</li> <li>3. 以納。</li> <li>4. お確表示現</li> <li>5. 確表示現</li> <li>7. 「ごのへ」</li> <li>メンバー</li> <li>このへ、</li> <li>辺切納準5</li> </ol>                                                                                                    | 機関番号・お客様番号<br>金・料金払込み」を望<br>機関番号を入力し、「補<br>番号を入力し、「補<br>音号を入力し、「「補<br>される内容を確認のう<br>金」または「キャッシ<br>用明細票を必ずお受い<br>(ンキングでお支払の)<br>切しあらかじめ口座を<br>用の金融機関の案内に<br>機関番号、お客様番号<br>払い内容を確認のうう<br>ポクシから金融機関を選<br>きます。                                                                                                    | <ul> <li>確認番号をお持ちのうえ、上記の融機関のATMにお越しくださ</li> <li>確認」を選択してください。</li> <li>「確認」を選択してください。</li> <li>シュカード」を選択してください。</li> <li>シュカード」を選択し、お支払いください。</li> <li>オ取りください。</li> <li>場合</li> <li>お持ちの場合のみご利用いただけます。</li> <li>こ従って、ペイジーでのお支払いにお進みください。</li> <li>確認番号を入力してください。</li> <li>RUC手続きを開始される場合、収納機関番号、お客様番号、確認番号の入力</li> <li>金融機関選択に進む</li> </ul>                                                                                                    |
| <ol> <li>1. 収約。</li> <li>2. 「収約。</li> <li>3. 以約。</li> <li>4. お確表示現</li> <li>5. 確表示現利</li> <li>7. 「ご</li> <li>金本ットリー</li> <li>4. おびの</li> <li>3. おびの</li> <li>1. ご収約支</li> <li>下記のの</li> <li>メンバー</li> <li>このへ、</li> <li>このへ、</li> <li>このへ、</li> </ol>                                                                                                    | 機関番号・お客様番号<br>金・料金払込み」を望<br>線関番号を入力し、「補<br>音号を入力し、「補<br>音号を入力し、「「補<br>される内容を確認のご<br>金」または「キャッシ<br>用明細票を必ずお受い<br>(ンキングでお支払の)<br>切にあらかじめ口座を<br>用の番号、お客様番号、<br>れい内容を確認のうう<br>ポクシから金融機関を選<br>きます。                                                                                                    | <ul> <li>確認番号をお持ちのうえ、上記の融機関のATMにお越しくださ</li> <li>確認」を選択してください。</li> <li>確認」を選択してください。</li> <li>な選択してください。</li> <li>うえ、「確認」を選択してください。</li> <li>シュカード」を選択し、お支払いください。</li> <li>オ取りください。</li> <li>場合</li> <li>お持ちの場合のみご利用いただけます。</li> <li>こ従って、ペイジーでのお支払いにお進みください。</li> <li>3、維急をお支払いください。</li> <li>Rして手続きを開始される場合、収納機関番号、お客様番号、確認番号の入た</li> <li>金融機関選択に進む</li> <li>に戻る</li> <li>確認番号のメモをお取りになるか、このページを印刷しましたか</li> <li>手続きはお済になりましたか?</li> </ul>                                                                                                    |
| <ol> <li>1. 収約。</li> <li>2. 「収約。</li> <li>3. 収約。</li> <li>4. お確表示現利</li> <li>5. 確表示現利</li> <li>2. 収約</li> <li>3. お確示現利</li> <li>1. 2. 収約</li> <li>3. おごのア</li> <li>1. 2. 収約</li> <li>3. おごのア</li> <li>1. 2. 収約</li> <li>2. 収約</li> <li>3. おごのア</li> <li>1. 2. 収約</li> <li>3. おごのア</li> <li>1. 2. 収約</li> <li>3. おごのア</li> <li>1. 2. 収約</li> <li>2. 収約</li> <li>3. おごのア</li> <li>1. 2. 収約</li> <li>3. おごのア</li> <li>1. 2. 収約</li> <li>3. 3. おびのア</li> <li>1. 2. 収約</li> <li>2. 収約</li> <li>3. 3. 3. 3. 3. 3. 3. 3. 3. 3. 3. 3. 3. 3</li></ol>                                                                                                    | 機関番号・お客様番号<br>金・料金払込み」を建<br>機関番号を入力し、「確<br>書号を入力し、「確<br>言れる内容を確認のご<br>金」または「キャッシ<br>用明細票を必ずお受い<br>(ンキングでお支払の)<br>増にあらかじめ口座を<br>用の金融機関の案内に<br>機関番号、お客様番号、<br>ポットバンキングの<br>「シンキングの                                                                                                    | <ul> <li>確認番号をお持ちのうえ、上記の融機関のATMにお越しくださ</li> <li>確認」を選択してください。</li> <li>確認」を選択してください。</li> <li>シュカード」を選択してください。</li> <li>シュカード」を選択し、お支払いください。</li> <li>オ取りください。</li> <li>場合</li> <li>お持ちの場合のみご利用いただけます。</li> <li>こ従って、ペイジーでのお支払いにお進みください。</li> <li>確認番号を入力してください。</li> <li>RUC手続きを開始される場合、収納機関番号、お客様番号、確認番号の入た</li> <li>金融機関選択に進む</li> </ul>                                                                                                    |
| <ol> <li>1. 収約。</li> <li>2. 「収約。</li> <li>3. 以約。</li> <li>4. お確表示現</li> <li>5. 確表示現利</li> <li>1. ご収納支</li> <li>1. ご収納支</li> <li>1. ご収納支</li> <li>1. ご収納支</li> <li>1. ご収納支</li> <li>1. ご収納支</li> <li>1. ご収納支</li> <li>1. ご収納支</li> <li>1. ご収納支</li> <li>1. ご収納支</li> <li>1. ごのべ</li> <li>1. ごのべ</li> <li>1. ごのべ</li> <li>1. ごのべ</li> <li>1. ごのべ</li> </ol>                                                                                                    | 機関番号・お客様番号<br>金・料金払込入力し、「種<br>「そうから全融機関を選加<br>「「「「「」」」」、「「」」」、「「」」<br>「「」」」、「「」」」、「「」」<br>これる内容を確認のう<br>二、「」」、「」」、「」」、「」」、「」」<br>「」」、「」」、「」」、「」」、「」」、「」」、「」」、「」」、「」」、「」」                                                                                                    | <ul> <li>確認番号をお持ちのうえ、上記の融機関のATMにお越しくださ</li> <li>         ・確認番号をお持ちのうえ、上記の融機関のATMにお越しくださ         ・</li> <li>         「確認」を選択してください。         に取りてください。         な選択してください。         ・</li> <li>         ・</li> <li>         ・</li></ul> |

支払準備完了画面

⑤収納機関番号とお客様番号、確認番号が表示されます。

対象機関の ATM またはネットバンキングにてお支払いの手続きを行なってください。 ※詳しくは同画面に掲載されている"お支払いの前にお読みください"以下をお読みください。

## 1.7 支払方法 カード決済

※お支払方法の選択で、カード決済を選択した場合です。

| 중 000(団体名) 会員                                                                                                    | ▲ ようこそ 東京 二郎 さん<br>所属団体名:永和教育委員会 会員番号:00010488 |
|----------------------------------------------------------------------------------------------------|------------------------------------------------|
|                                                                                                    |                                                |
| 一括支払い内容確認                                                                                                    |                                                |
| 一括支払い 明細選択 内容確認 あ支払い                                                                                                    | お支払い<br>手続完了                                   |
| 一括支払い内容                                                                                                    |                                                |
| 【東京 一部 様 2017年06月27日 お支払い分】<br>カード決済のお支払いでよろしいですか?       *カード決済をご利用の場合、お支払い明細への表示は、本システム「シクミネット」と表示されます。<br>明細数       1件       小計       9,6000円       手数料       4020円       合計支払額     10,003円 |                                                |
| 戻る次へ                                                                                                    |                                                |
| 2                                                                                                    |                                                |
|                                                                                                    |                                                |
|                                                                                                    |                                                |
| 個人情報保護方針   運営   お問い合わせ   スタートアップガイド  <br>                                                                                                    |                                                |
|                                                                                                    |                                                |

支払方法確認画面

①支払方法と手数料を確認します。

②「次へ」ボタンをクリックします。

| お支払内容を確認し、お進み。 | ください。      |   |  |
|----------------|------------|---|--|
| 決済番号:343       | 9,600F     | 9 |  |
| 手数料            | 403F       | 9 |  |
| お支払合計          | 10,003F    | 9 |  |
| お支払方法          | クレジッ       | J |  |
| お支払方法          | クレジッ<br>次へ |   |  |

③お支払い項目、お支払料金、お支払方法を確認し、「次へ」ボタンをクリックします。

| クレジットカード決済                                                            | の必要事項をご記入 | ください。                            |          |
|-----------------------------------------------------------------------|-----------|----------------------------------|----------|
| お支払い方法                                                                |           | 一括                               |          |
| カード番号<br>ハイフン・無しで、数字のみ<br>い。                                          | みご記入くださ   |                                  | (4)      |
| カード有効期限                                                               |           | 01▼月17▼年                         | <u> </u> |
| セキュリティコード                                                             |           |                                  |          |
|                                                                       | _         |                                  |          |
| ご利用内容                                                                 |           | 確認する                             |          |
| ご利用内容                                                                 |           | 確認する<br>7 イチロウ                   |          |
| ご利用内容<br>対象者<br>決済番号:343                                              | トウキョウ     | 確認する<br>7 イチロウ<br>9,600円         |          |
| <ul> <li>ご利用内容</li> <li>対象者</li> <li>決済番号:343</li> <li>手数料</li> </ul> | トウキョウ     | 確認する<br>7 イチロウ<br>9,600円<br>403円 |          |

## 支払内容記入画面

④カード番号、カード有効期限、セキュリティコードを入力し、「確認する」ボタンをクリックします。・お支払いは一括のみとなっております。

| 下記の内容で決済します。                    | 。よろしければ、「決済する」ボタンを押してください。                                  |  |
|---------------------------------|-------------------------------------------------------------|--|
| 支払方法                            | —括                                                          |  |
|                                 | /11111111111                                                |  |
| カード車う<br>カード有効期限/MM/VY          | ) 01/19                                                     |  |
|                                 | ,                                                           |  |
|                                 | 決済する                                                        |  |
|                                 | IN H 9 D                                                    |  |
|                                 | 5                                                           |  |
| ご利用内容                           | 5                                                           |  |
| ご利用内容                           | トウキョウ イチロウ                                                  |  |
| ご利用内容<br>対象者<br>決済番号:343        | <ul> <li>トウキョウィチロウ</li> <li>9,600円</li> </ul>               |  |
| ご利用内容<br>対象者<br>決済番号:343<br>手数科 | <ul> <li>トウキョウィチロウ</li> <li>9,600円</li> <li>403円</li> </ul> |  |

支払内容確認画面

⑤入力した内容を確認し、「決済する」ボタンをクリックします。

| 必要事項を記入 > 確認して手続き | きっ お支払手続き完了     |                   |
|-------------------|-----------------|-------------------|
| 決済が完了しました。        |                 |                   |
| ご利用内容             |                 |                   |
| 対象者               | トウキョウ イチロウ      |                   |
| 決済番号:343          | 9,600円          |                   |
| 手数料               | 403円            |                   |
| 支払方法              | 一括              |                   |
| カード番号             | ***********1111 | (6)               |
| 有効期限(MM/YY)       | 01/19           |                   |
|                   | 事務局サポートシス       | $\overline{\tau}$ |

支払手続完了画面

⑥決済内容を確認し、「事務局サポートシステムへ」ボタンをクリックします。

# 1.8 支払方法 PayPal 決済

※お支払方法の選択で、PayPal 決済を選択した場合です。

|                                                                                                    | ▲ ようごそ 東京 二郎 さん<br>所属団体名:永和教育委員会 会員番号:00010488 |
|----------------------------------------------------------------------------------------------------|------------------------------------------------|
|                                                                                                    |                                                |
| 一括支払い内容確認                                                                                                    |                                                |
| 一括支払い 内容確認 か支払い                                                                                                    | お支払い<br>手続完了                                   |
| 一括支払い内容                                                                                                    |                                                |
| 【東京 一部 様 2017年06月27日 お支払い分】<br>PayPaは決局のお支払いてよろしいですか?<br>*カード決済をご利用の場合、お支払い明線への表示は、本システム「シクミネット」と表示されます。<br>明細数<br>小計 ① 9,600円<br>手数料 403円<br>合計支払額 10,003円 |                                                |
| 戻る次へ                                                                                                    |                                                |
| 2                                                                                                    |                                                |
|                                                                                                    |                                                |
|                                                                                                    |                                                |
| 個人情報保護方針   運営   お問い合わせ   スタートアップガイド  <br>-                                                                                                    |                                                |
|                                                                                                    |                                                |

支払方法確認画面

①支払方法と手数料を確認します。

②「次へ」ボタンをクリックします。